## WORLDLINE MW//

## How do I change my password?

Posted: Oct 20, 2016

1. Go to the Cart screen, as shown below:

|            |   | \$ 🕩 💎 🖹 🔒 1:31 |
|------------|---|-----------------|
| ■ New Sale | 2 | \ <u>\</u><br>\ |
|            |   | \$0.00          |
| 1          | 2 | 3               |
| 4          | 5 | 6               |
| 7          | 8 | 9               |
| ←          | 0 | Add<br>to Cart  |

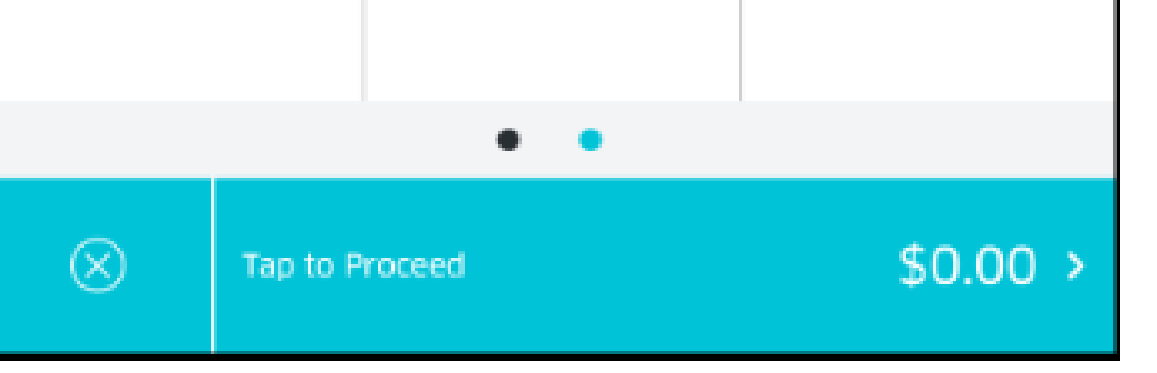

- 2. From the Cart screen, tap the Menu icon on the top-left corner,
- 3. You will now be presented with the Menu screen. Tap on Settings.

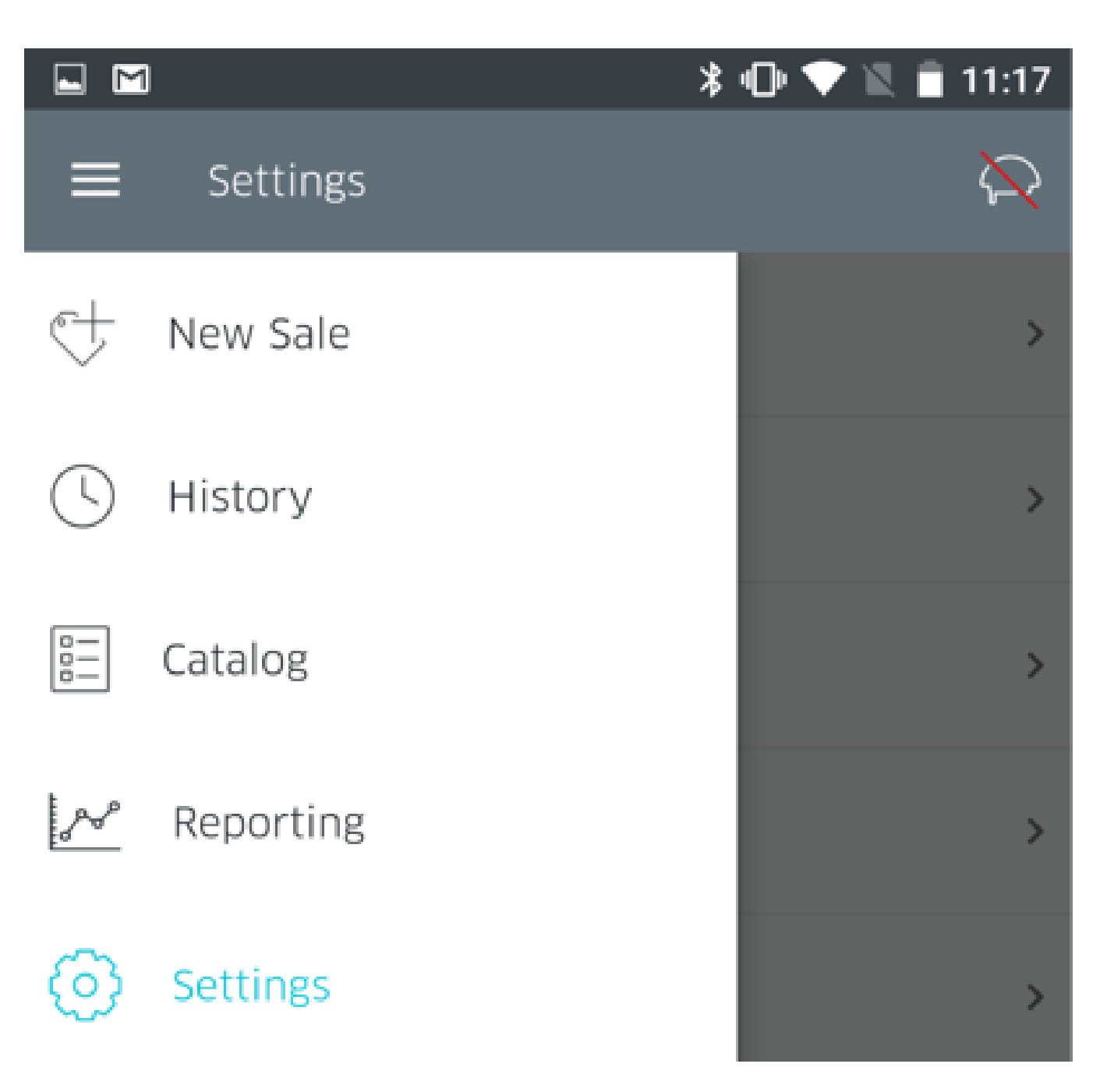

4. From the Settings screen, tap on Security.

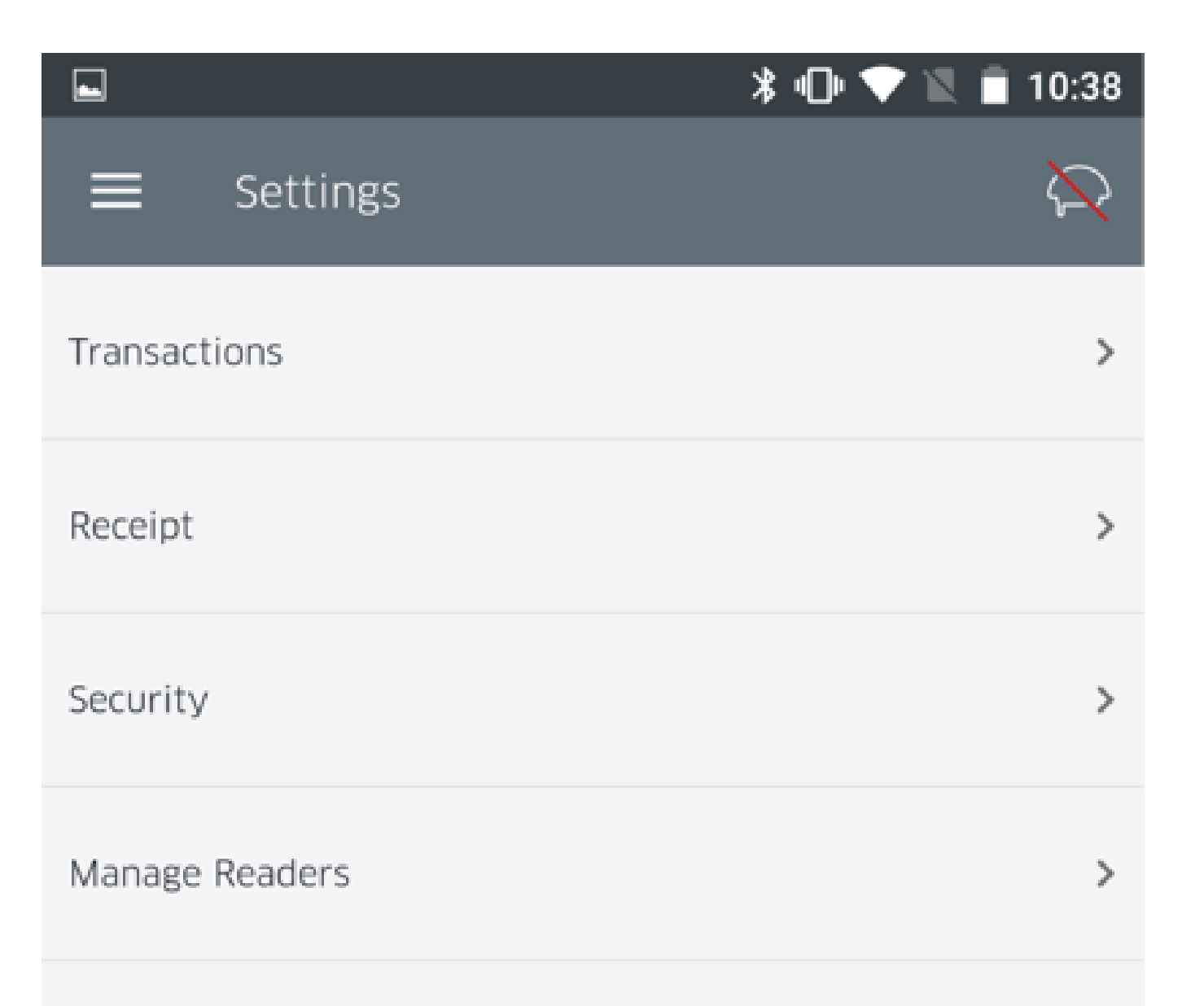

| Receipt Printers | > |
|------------------|---|
| Help             | > |
|                  |   |

5. Tap Change Password

| $\times$ | Change Password                                                                                                    |  |
|----------|----------------------------------------------------------------------------------------------------|--|
|          | Please create a new password to access your mobile<br>application as well as myROAM. This will replace your<br>previous password. Your password must be 5-64<br>characters (case sensitive). Spaces are not allowed. |  |
|          | Old Password                                                                                                    |  |
|          | New Password                                                                                                    |  |
|          | Re-enter New Password                                                                                                    |  |
|          |                                                                                                    |  |

6. You'll now be prompted with the option to change your password, filling in the required fields as requested.

- 7. Enter your current password.
- 8. Enter your new password.
- 9. Enter your new password again.
- 10. Tap the Check-mark in the upper-right hand corner to save changes.
- Phone:

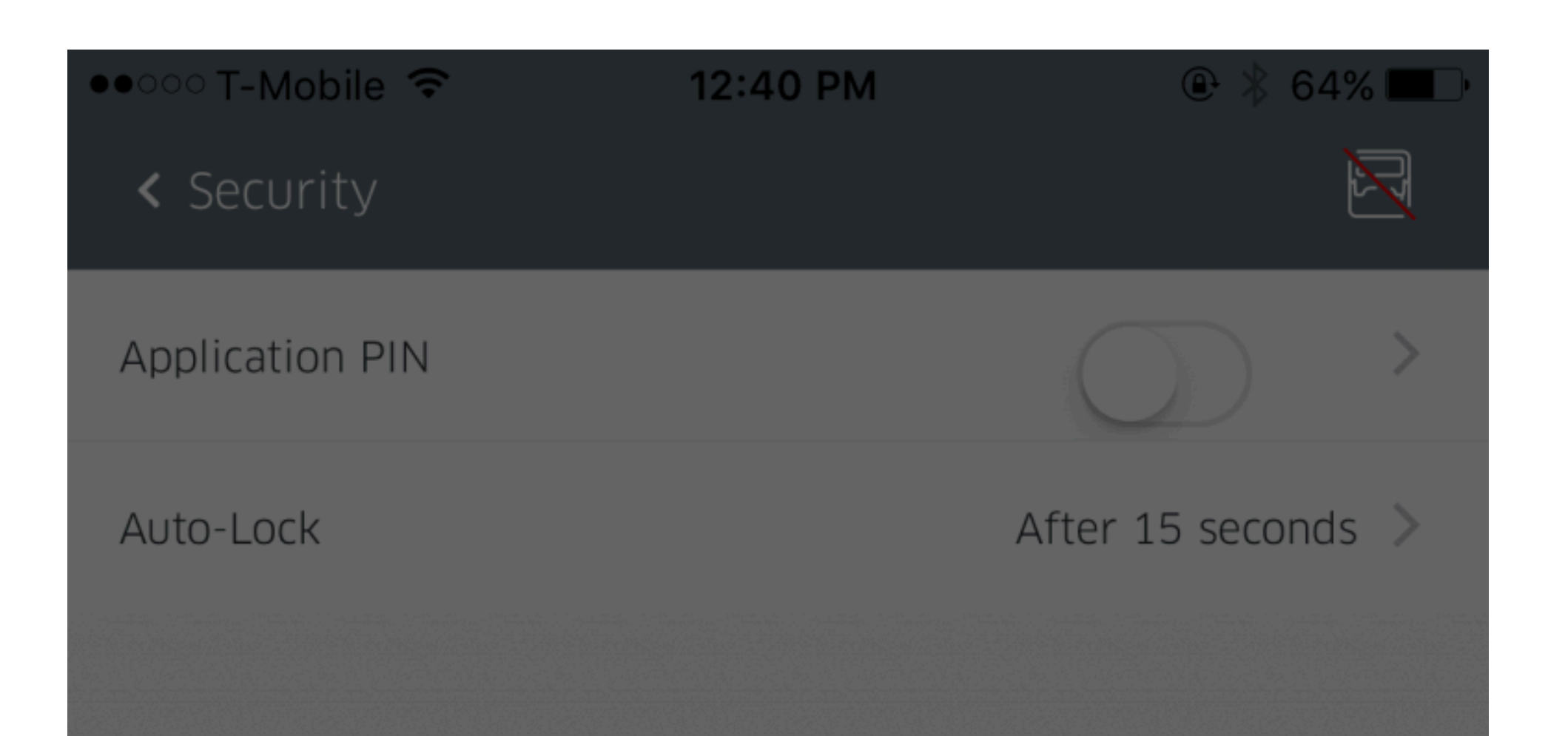

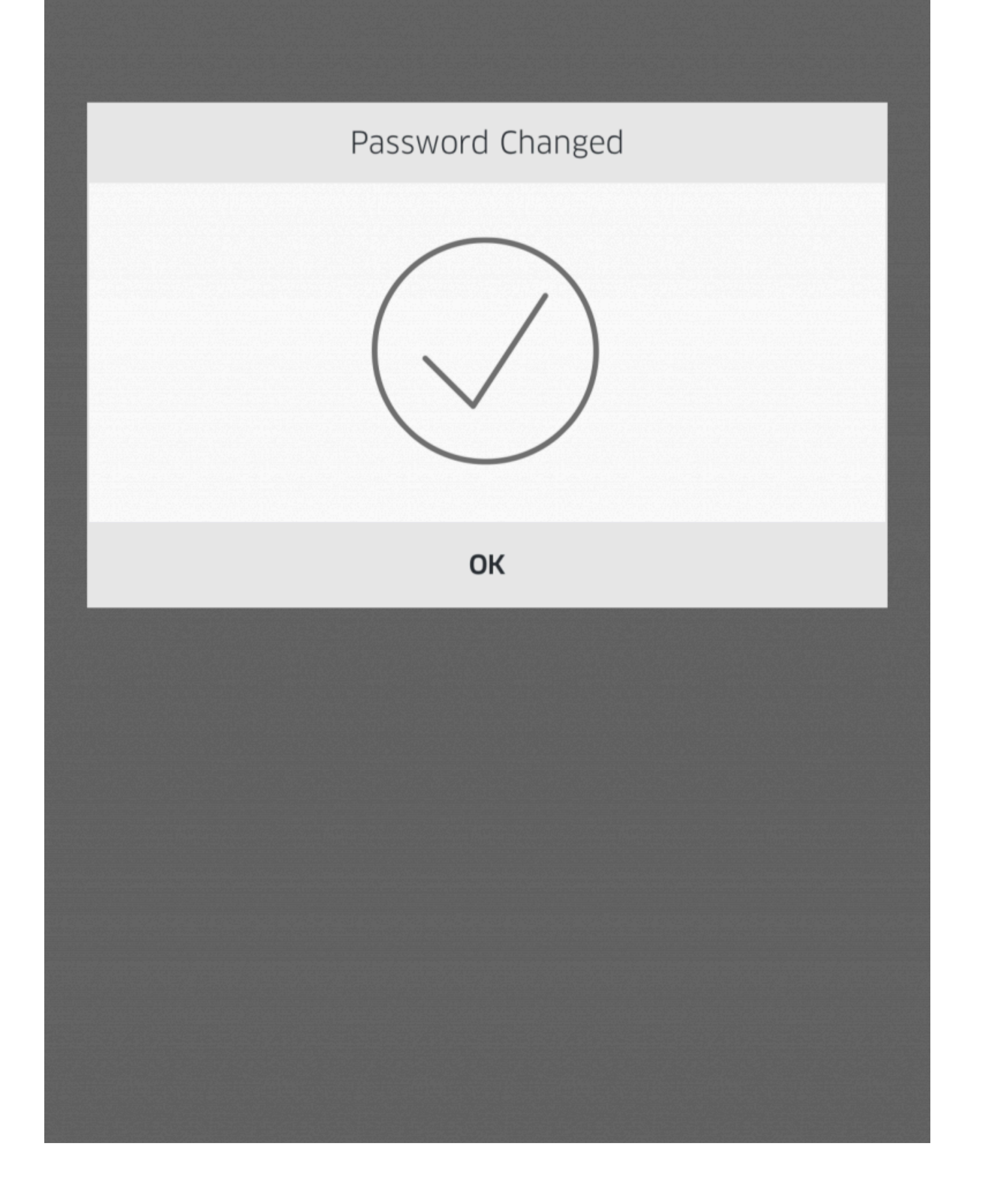

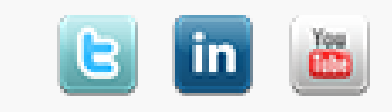